# ПЕРЕД ФОРМИРОВАНИЕМ ЧЕКА КОРРЕКЦИИ ОБНОВИТЕ ДРАЙВЕР ДО ВЕРСИИ 4.14.0.625 или старше

# ФОРМИРОВАНИЕ ЧЕКА КОРРЕКЦИИ ПРИ РАБОТЕ С ФФД 1.0.5

| 01 Состояние                                                                                                    | Состояние ФН Фискализа                                                                                                    | ия ФН   Ланные   Ти                        | еги ПФЛ   Плерации Ф                                                                                                    | н Чекки                                                       | оррекции ПФЛ                            | ] РНМ   КТН | Агент | (ФФЛ11   | 1 |
|----------------------------------------------------------------------------------------------------|----------------------------------------------------------------------------------------------------|--------------------------------------------|----------------------------------------------------------------------------------------------------|---------------------------------------------------------------|-----------------------------------------|-------------|-------|----------|---|
| 01. Состояние<br>02. Регистрация<br>03. Отчеты<br>04. Печать текста<br>05. Печать графики<br>06. ПД<br>07. Параметры устройсте<br>08. Сервис<br>09. ЗКЛЗ<br>10. МФП<br>11. ФН<br>12. Купюроприемник | Состояние тті т наскаліза.<br>Тип коррекции: О. Самос<br>Признак расчета: 1. Коррен<br>Суміма расчета:<br>Суміма по чеку нал:<br>Суміма по чеку электр:<br>Суміма по чеку предопл:<br>Суміма по чеку предопл:<br>Суміма по чеку востопл.:<br>Суміма по чеку востречн. пред<br>Начать форм. чека к | тоятельно                                  | Сист. налогообл.: О<br>Операция (для v1): П<br>Сумма НДС 18%:<br>Сумма НДС 10%:<br>Сумма расч. по ставке<br>Сумма расч. по чеку бе<br>Сумма расч. по расч. с<br>Сумма расч. по расч. с | ібщая<br>іриход<br>⇒ 0%:<br>ез НДС:<br>π.18/118:<br>π.10/110: | 61.02<br>9.09<br>0<br>50<br>0<br>0<br>0 |             |       | (***4).1 | 1 |
| <ol> <li>13. МазterPay-К</li> <li>14. Модем</li> <li>15. Б.Д. чеков</li> <li>16. Онлайн платежи</li> <li>17. Прочее</li> </ol>                                                                      | Сформировать чек кор<br>Номер чека<br>Номер #Д<br>Фискальный признак                                                                                                    | рекции v2 Со<br>: 1<br>: 19<br>: 981202009 | формировать чек коррен                                                                                                    | кции v1 (ус                                                   | старевш.)                               |             |       |          |   |

# 1. Открыть вкладку "Чек коррекции" в разделе драйвера 11. ФН

2. Выбрать тип коррекции - "самостоятельно/по предписанию"

- по предписанию используется в том случае если есть прямое указание от ФНС (в случае с 20.12.17 выбираем "самостоятельно"

# 3. Указать признак расчёта

#### 4. Указать систему налогообложения

- в случае если несколько СНО, то формируется несколько чеков коррекции для каждой СНО отдельно

| 04. Печать текста         При           05. Печать графики         Сум           06. ПД         Сум           07. Параметры устройсте         Сум           08. Сереис         Сум           09. ЭКЛЗ         Сум           10. МФП         Сум           11. ФН         Сум | има расчета: П. Корреки<br>има по чеку нал:<br>има по чеку электр:<br>има по чеку предопл:<br>има по чеку постопл.:<br>има по чеку встречн. предо<br>Начать фолм, чека ко | Боо<br>350<br>150<br>0<br>0<br>т.: 0                                         | Операция (для VI):<br>Сумма НДС 18%:<br>Сумма НДС 10%:<br>Сумма расч. по стан<br>Сумма расч. по чеку<br>Сумма расч. по рас<br>Сумма расч. по рас | рприкод<br>эке 0%:<br>9 без НДС:<br>4. ст. 18/118: | 61.02<br>9,09<br>0<br>50<br>0 |             |      |             |    |
|----------------------------------------------------------------------------------------------------|----------------------------------------------------------------------------------------------------|------------------------------------------------------------------------------|----------------------------------------------------------------------------------------------------|----------------------------------------------------|-------------------------------|-------------|------|-------------|----|
| 13. МазterРау-К<br>14. Модем<br>15. Б.Д. чеков Н<br>16. Онлайн платежи #<br>17. Прочее                                                                                                    | Сформировать чек корр<br>омер чека<br>омер ФД<br>искальный признак                                                                                                    | ррекции<br>2<br>1<br>2<br>1<br>2<br>1<br>3<br>1<br>5<br>3<br>8<br>12<br>0200 | Сформировать чек кор<br>9                                                                                                    | ч. ст. 10/110:<br>рекции v1 (ус                    | О                             |             |      |             | ~  |
| Результат: (0) Ошибок нет<br>Передано: 02 05 11 1E 00 00 00                                                                                                    | 0.04                                                                                                    |                                                                              |                                                                                                    |                                                    | Пароль:                       | 30<br>94 мс | Hact | ройка свойс | тв |

#### 5. Указываем сумму расчёта

- это сумма по всем типам оплат

#### 6. Далее указываем отдельно суммы по всем типам оплат (нал, безнал)

#### 7. Указываем суммы НДС (для ставок 10% и 18%)

- суммы НДС рассчитываются самостоятельно исходя из сумм расчётов по данным ставкам

8. Указать сумму товаров/услуг по ставкам 0% и БЕЗ НДС

- указываются именно данные суммы, в случае если были операции по этим ставкам

| 01. Состояние                                                                            | Состояние ФН Фискализа                                | ия ФН   Данные            | е   Теги ОФД   Операции Ф                                         | он Чекк             | оррекции 🗋 🗅 Ф Ј | 1]РНМ ]К1   | ГН Агент | (ФФД11     | il   |
|------------------------------------------------------------------------------------------|-------------------------------------------------------|---------------------------|-------------------------------------------------------------------|---------------------|------------------|-------------|----------|------------|------|
| 02. Регистрация<br>03. Отчеты<br>04. Печать текста                                       | Тип коррекции: 0. Самос<br>Признак расчета: 1. Коррен | тоятельно<br>«ция прихода | <ul> <li>Сист. налогообл.:</li> <li>Операция (для v1):</li> </ul> | <br>Эбщая<br>Триход | 2                | ]<br>]      | 1        | (          |      |
| 05. Печать графики                                                                       | Сумма расчета:                                        | 500                       | Сумма НДС 18%:                                                    | ſ                   | 61,02            |             |          |            |      |
| 06. ПД                                                                                   | Сумма по чеку нал:                                    | 350                       | Сумма НДС 10%:                                                    |                     | 9,09             | -           |          |            |      |
| 07. Параметры устройств                                                                  | Сумма по чеку электр:                                 | 150                       | Сумма расч. по ставке                                             | e 0%:               | 0                | -           |          |            |      |
| 08. Сервис                                                                               | Сумма по чеку предопл:                                | 0                         | Сумма расч. по чеку б                                             | іез НДС:            | 50               | -           |          |            |      |
| 09. ЭКЛЗ                                                                                 | Сумма по чеку постопл.:                               | 0                         | Сумма расч. по расч. (                                            | ст.18/118:          | 0                | -           |          |            |      |
| 10. МФП                                                                                  | Сумма по чеку встречн. пред                           | ст.: 0                    | Сумма расч. по расч. (                                            | ст.10/110:          | 0                | -           |          |            |      |
| 11. ФН                                                                                   | 1                                                     | 1                         |                                                                   | L                   |                  |             |          |            |      |
| 12. Купюроприемник                                                                       | Начать форм. чека к                                   | оррекции                  |                                                                   |                     |                  |             |          |            |      |
| 13. MasterPay-K                                                                          | Сформировать чек кор                                  | орекции v2                | Сформировать чек корре                                            | жции v1 (ус         | старевш.)        |             |          |            |      |
| 14. Модем                                                                                | Номер чека                                            | : 1                       |                                                                   |                     |                  |             |          |            | ~    |
| 15. БД ЧЕКОВ                                                                             |                                                       |                           |                                                                   |                     |                  |             |          |            |      |
| 16. Онарон вартонии                                                                      | Номер ФД                                              | : 19                      | 2008                                                              |                     |                  |             |          |            |      |
| 16. Онлайн платежи<br>17. Прочее                                                         | Номер ФД<br>Фискальный признак                        | : 19<br>: 981202          | 009                                                               |                     |                  |             |          |            |      |
| 16. Онлайн платежи<br>17. Прочее                                                         | Номер ФД<br>Фискальный признак                        | : 19<br>: 981202          | 009                                                               |                     |                  |             |          |            |      |
| 16. Онлайн платежи<br>17. Прочее                                                         | Номер ФД<br>Фискальный признак                        | : 19<br>: 981202          | 009                                                               |                     |                  |             |          |            |      |
| 16. Онлайн платежи<br>17. Прочее                                                         | Номер ФД<br>Фискальный признак                        | : 19<br>: 981202          | :009                                                              |                     |                  |             |          |            |      |
| 16. Онлайн платежи<br>17. Прочее                                                         | Номер ФД<br>Фискальный признак                        | : 19<br>: 981202          | :009                                                              |                     |                  |             |          |            |      |
| 16. Онлайн платежи<br>17. Прочее                                                         | Номер ФД<br>Фискальный признак                        | : 19<br>: 981202          | :009                                                              |                     |                  |             |          |            |      |
| 16. Онлайн платежи<br>17. Прочее                                                         | Номер ФД<br>Фискальный признак                        | : 19<br>: 981202          | :009                                                              |                     |                  |             |          |            |      |
| 16. Онлайн платежи<br>17. Прочее                                                         | Номер ФД<br>Фискальный признак                        | : 19<br>: 981202          | :009                                                              |                     |                  |             |          |            |      |
| 16. Онлайн платежи<br>17. Прочее                                                         | Номер ФД<br>Фискальный признак                        | : 19<br>: 981202          | :009                                                              |                     |                  |             |          |            |      |
| 16. Онлайн платежи<br>17. Прочее                                                         | Номер ФД<br>Фискальный признак                        | : 19<br>: 981202          | :009                                                              |                     |                  |             |          |            |      |
| 16. Онлайн платежи<br>17. Прочее                                                         | Номер ФД<br>Фискальный признак                        | : 19<br>: 981202          | :009                                                              |                     |                  |             |          |            | ~    |
| 16. Онлайн платежи<br>17. Прочее<br>Результат: (0) Ошибок нег                            | Номер ФД<br>Фискальный признак                        | : 19<br>: 981202          | :009                                                              |                     | Пароль:          | 30          |          |            | ~ 1  |
| 16. Онлайн платежи<br>17. Прочее<br>Результат: (0) Ошибок не<br>Передано: 02 05 11 1E 00 | Номер ФД<br>Фискальный признак<br><<br><<br>00 00 0A. | : 19<br>: 981202          | :009                                                              |                     | Пароль:          | 30<br>94 Mc | Наст     | ройка свой | йств |

9. Нажать "Сформировать чек коррекции v2"

| Файлі Лізык Справка                                                                                                    | Company of U to                                       |                        |                                    | T        |                      | THI LOV V.    |                | er a service de la la la la la la la la la la la la la | 0          | ICDCD II ? ? | 1.1  |
|----------------------------------------------------------------------------------------------------|-------------------------------------------------------|------------------------|------------------------------------|----------|----------------------|---------------|----------------|--------------------------------------------------------|------------|--------------|------|
| 01. Состояние                                                                                                    | Состояние ФН   Ф                                      | искализаци             | ія ФН   Даннь                      | sie   1  | еги отрации          | ФН ЧЕКК       | оррекции   Оф, |                                                        | ін   Агент | (ФФД Г.)     | Л    |
| 02. Регистрация                                                                                                    | Тип коррекции:                                        | 0. Самосто             | ятельно                            | -        | Сист. налогообл.:    | Общая         |                | •                                                      |            |              |      |
| 04. Печать текста                                                                                                    | Признак расчета:                                      | 1. Коррекц             | ия прихода                         | •        | Операция (для v1):   | Приход        | 2              | -                                                      |            |              |      |
| )5. Печать графики                                                                                                    | Сумма расчета:                                        |                        | 500                                |          | Сумма НДС 18%:       |               | 61,02          |                                                        |            |              |      |
| 06. ПД                                                                                                    | Сумма по чеку нал:                                    | :                      | 350                                |          | Сумма НДС 10%:       |               | 9,09           |                                                        |            |              |      |
| )7. Параметры устройств                                                                                                    | Сумма по чеку элен                                    | ктр:                   | 150                                |          | Сумма расч. по став  | ке 0%:        | 0              |                                                        |            |              |      |
| 18. Сервис                                                                                                    | Сумма по чеку пред                                    | допл:                  | 0                                  |          | Сумма расч. по чеку  | без НДС:      | 50             |                                                        |            |              |      |
| 9. ЭКЛЗ                                                                                                    | Сумма по чеку пост                                    | топл.:                 | 0                                  |          | Сумма расч. по расч  | . ст.18/118:  | 0              | -                                                      |            |              |      |
| 0. МФП                                                                                                    | Сумма по чеку встр                                    | речн. предст           | т.: 0                              |          | Сумма расч. по расч  | . ст.10/110:  | 0              |                                                        |            |              |      |
| 1. <del>Φ</del> Η                                                                                                    |                                                       |                        |                                    | 1        |                      |               |                |                                                        |            |              |      |
| 2. Купюроприемник                                                                                                    | Начать фор                                            | ом. чека кор           | орекции                            |          |                      |               |                |                                                        |            |              |      |
| 2 Marte David                                                                                                    |                                                       |                        |                                    |          |                      |               | 4              |                                                        |            |              |      |
| 3. Masterray-N                                                                                                    | Сформирова                                            | ять чек корр           | екции v2                           | 0        | формировать чек корр | рекции v1 (ус | старевш.)      |                                                        |            |              |      |
| is. Master≃ay-к<br>14. Модем                                                                                                    | Сформирова<br>Номер мека                              | ать чек корр           | екции v2                           | C        | формировать чек корр | рекции v1 (ус | старевш.)      |                                                        |            |              |      |
| тз. мазсел-ау-к<br>14. Модем<br>15. Б.Д чеков                                                                                                    | Сформирова<br>Номер чека<br>Номер ФД                  | ять чек корр           | екции v2<br>: 1<br>: 19            |          | Формировать чек корр | оекции v1 (ус | старевш.)      |                                                        |            |              |      |
| тз. мазтеггаун.<br>14. Модем<br>15. Б.Д. чеков<br>16. Онлайн платежи                                                                                                    | Сформирова<br>Номер чека<br>Номер ‡Д<br>‡искальный п  | ль чек корр<br>ризнак  | екции v2<br>: 1<br>: 19<br>: 98120 | <u>C</u> | формировать чек корр | оекции v1 (ус | старевш.)      |                                                        |            |              | 1    |
| 13. Мазсен-ау-К<br>14. Модем<br>15. Б.Д. чеков<br>16. Онлайн платежи<br>17. Прочее                                                                                        | Сформирова<br>Номер чека<br>Номер ФД<br>Фискальный пр | ль чек корр<br>ризнак  | екции v2<br>: 1<br>: 19<br>: 98120 | C        | формировать чек корр | оекции v1 (ус | старевш.)      |                                                        |            |              |      |
| 13. мазкен-ау-к<br>14. Модем<br>15. Б.Д. чеков<br>16. Онлайн платежи<br>17. Прочее                                                                                        | Сформирова<br>Номер чека<br>Номер #Д<br>Фискальный пр | ять чек корр<br>ризнак | екции v2<br>: 1<br>: 19<br>: 98120 | 02009    | формировать чек корр | оекции v1 (ус | старевш.)      |                                                        |            |              |      |
| 13. мазкен-ау-к<br>14. Модем<br>15. Б.Д. чеков<br>16. Онлайн платежи<br>17. Прочее                                                                                        | Сформирова<br>Номер чека<br>Номер ‡д<br>Фискальный пр | ить чек корр<br>ризнак | екции v2<br>: 1<br>: 19<br>: 98120 | 02009    | Формировать чек корр | оекции v1 (ус | старевш.)      |                                                        |            |              |      |
| 13. мазкен-ау-к<br>14. Модем<br>15. Б.Д. чеков<br>16. Онлайн платежи<br>17. Прочее                                                                                        | Сформирова<br>Номер чека<br>Номер #д<br>Фискальный пр | ить чек корр<br>ризнак | екции v2<br>: 1<br>: 19<br>: 98120 | 02009    | Формировать чек корр | рекции v1 (ус | старевш.)      |                                                        |            |              |      |
| тз. мазкег≓ау-к<br>14. Модем<br>15. Б.Д.чеков<br>16. Онлайн платежи<br>17. Прочее                                                                                         | Сформирова<br>Номер чека<br>Номер ‡д<br>Фискальный пр | ль чек корр<br>ризнак  | екции v2<br>: 1<br>: 19<br>: 98120 | 02009    | Формировать чек корр | оекции v1 (ус | старевш.)      |                                                        |            |              |      |
| 13. мазкен≃ау-к.<br>14. Модем<br>15. Б.Д.чеков<br>16. Онлайн платежи<br>17. Прочее                                                                                        | Сформирова<br>Номер чека<br>Номер ‡Д<br>Фискальный пр | ль чек корр            | екции v2<br>: 1<br>: 19<br>: 98120 | 02009    | Формировать чек корр | оекции v1 (ус | старевш.)      |                                                        |            |              |      |
| 13. мазкен-ау-к<br>14. Модем<br>15. Б.Д. чеков<br>16. Онлайн платежи<br>17. Прочее                                                                                        | Сформирова<br>Номер чека<br>Номер ‡Д<br>Фискальный пр | ль чек корр<br>ризнак  | екции v2<br>: 1<br>: 19<br>: 98120 | 02009    | формировать чек корр | оекции v1 (ус | старевш.)      |                                                        |            |              |      |
| 3. мазсентау-к.<br>4. Модем<br>5. Б.Д. чеков<br>6. Онлайн платежи<br>7. Прочее                                                                                            | Сформирова<br>Номер чека<br>Номер #Д<br>Фискальный пр | льчек корр             | екции v2<br>: 1<br>: 19<br>: 98120 | 02009    | формировать чек корр | оекции v1 (ус | старевш.)      |                                                        |            |              |      |
| 3. мазсентау-к.<br>14. Модем<br>15. Б.Д. чеков<br>16. Онлайн платежи<br>17. Прочее                                                                                        | Сформирова<br>Номер чека<br>Номер #Д<br>Фискальный пр | ль чек корр            | екции v2<br>: 1<br>: 19<br>: 98120 | 02009    | формировать чек корр | оекции v1 (ус | старевш.)      |                                                        |            |              |      |
| 3. мазсентау-к.<br>14. Модем<br>15. Б.Д. чеков<br>16. Онлайн платежи<br>17. Прочее                                                                                        | Сформирова<br>Номер чека<br>Номер ‡Д<br>Фискальный пр | ль чек корр<br>ризнак  | екции v2<br>: 1<br>: 19<br>: 98120 | 02009    | Формировать чек корр | оекции v1 (ус | старевш.)      |                                                        |            |              |      |
| 13. Мазсен-ау-К<br>14. Модем<br>15. Б.Д. чеков<br>16. Онлайн платежи<br>17. Прочее                                                                                        | Сформирова<br>Номер чека<br>Номер #Д<br>Фискальный пр | ль чек корр<br>ризнак  | екции v2<br>: 1<br>: 19<br>: 98120 | 02009    | Формировать чек корр | оекции v1 (ус | старевш.)      |                                                        |            |              | ~    |
| <ol> <li>мазсентау-К.</li> <li>Модем</li> <li>Б.Д чеков</li> <li>Онлайн платежи</li> <li>Прочее</li> <li>Прочее</li> <li>Результат: (0) Ошибок не</li> </ol>              | Сформирова<br>Номер чека<br>Номер ‡Д<br>Фискальный пр | ль чек корр<br>ризнак  | екции v2<br>: 1<br>: 19<br>: 98120 | 02009    | Формировать чек корр | оекции v1 (ус | Пароль:        | 30                                                     |            |              | >    |
| <ol> <li>тазнен-ау-к.</li> <li>Нодем</li> <li>Б.Д.чеков</li> <li>Онлайн платежи</li> <li>Прочее</li> <li>"езультат: (0) Ошибок не<br/>lepegano: 02.05.11.1F.00</li> </ol> | Сформирова<br>Номер чека<br>Номер ‡Д<br>фискальный пр | ль чек корр<br>ризнак  | екции v2<br>: 1<br>: 19<br>: 98120 | 02009    | Формировать чек корр | оекции v1 (ус | Пароль:        | 30<br>94 Mc                                            | Наст       | ройка своі   | йств |

# В СЛУЧАЕ ЕСЛИ ИСПОЛЬЗУЕТСЯ ФФД 1.0

Делаем все тоже самое за исключением:

- Вместо "Признак расчёта" используем "Операция v1"
- Вместо "Сформировать чек коррекции v2" использовать "Сформировать чек коррекции v1"

| 01. Состояние                                                      | Состояние ФН Фискализа      | ация ФН 🛛 Данные 🗍 Т | 'еги ОФД   Операции ФН     | Чек коррекции      | ОФД РНМ        | I KTH | Агент | (ФФД 1.1) |   |
|--------------------------------------------------------------------|-----------------------------|----------------------|----------------------------|--------------------|----------------|-------|-------|-----------|---|
| 02. Регистрация<br>03. Отчеты                                      | Тип коррекции: 0. Само      | стоятельно 💌         | Сист. налогообл.: Об       | щая                | •              |       |       |           |   |
| 04. Печать текста                                                  | Прионак расчета. 1. Корре   | исции приходо        | 🛉 Операция (для v1): 🛛 Прі | иход               |                |       |       |           |   |
| )5. Печать графики                                                 | Сумма расчета:              | 500                  | Сумма НДС 18%:             | 61,02              |                |       |       |           |   |
| 6. ПД                                                              | Сумма по чеку нал:          | 350                  | Сумма НДС 10%:             | 9,09               |                |       |       |           |   |
| 7. Параметры устройств                                             | Сумма по чеку электр:       | 150                  | Сумма расч. по ставке (    | )%: 0              |                |       |       |           |   |
| 8. Сервис                                                          | Сумма по чеку предопл:      | 0                    | Сумма расч. по чеку без    | ындс: 50           |                |       |       |           |   |
| 9. ЭКЛЗ                                                            | Сумма по чеку постопл.:     | 0                    | Сумма расу, по расу, ст.   | .18/118: 0         |                |       |       |           |   |
| 0. МФП                                                             | Сумма по чеку встречн. пре  | аст.: 0              | Сумма расу, по расу, ст.   | 10/110: 0          |                |       |       |           |   |
| 1. <del>•</del> H                                                  | ogrand no kong bonpo na npo |                      |                            |                    |                |       |       |           |   |
| 2. Купюроприемник                                                  | Начать форм. чека і         | коррекции            |                            |                    |                |       |       |           |   |
| 3. MasterPay-K                                                     | Сформировать чек ко         | орекции у2 С         | Формировать чек коррекц    | ции v1 (чстаревш.) |                |       |       |           |   |
| 4. Модем                                                           |                             | · · · ·              |                            |                    | -              |       |       |           |   |
| 5. БД чеков                                                        | Номер ФД                    | : 19                 |                            |                    | -              |       |       |           |   |
| 6. Онлайн платежи фискальный признак : 981202009                   |                             |                      |                            |                    |                |       |       |           |   |
|                                                                    |                             |                      |                            |                    |                |       |       |           |   |
| 7. Прочее                                                          |                             |                      |                            |                    |                |       |       |           |   |
| 7. Прочее                                                          |                             |                      |                            |                    |                |       |       |           |   |
| 7. Прочее                                                          |                             |                      |                            |                    |                |       |       |           |   |
| 7. Прочее                                                          |                             |                      |                            |                    |                |       |       |           |   |
| 7. Прочее                                                          |                             |                      |                            |                    |                |       |       |           |   |
| 7. Прочее                                                          |                             |                      |                            |                    |                |       |       |           |   |
| 7. Прочее                                                          |                             |                      |                            |                    |                |       |       |           |   |
| 7. Прочее                                                          |                             |                      |                            |                    |                |       |       |           |   |
| 7. Прочее                                                          |                             |                      |                            |                    |                |       |       |           |   |
| 7. Прочее                                                          |                             |                      |                            |                    |                |       |       |           |   |
| 7. Прочее                                                          | K                           |                      |                            |                    |                |       |       |           | > |
| 7. Прочее                                                          | ×                           |                      |                            | Парс               | оль: <u>30</u> |       |       |           | > |
| 17. Прочее<br>19. Прочее<br>19. Прочее<br>19. Прочее<br>19. Прочее | T<br>100 00 0A              |                      |                            | Пар                | оль: 30        |       | Настр | ойка свой | > |